# LESSON 3 SETTINGS

## Creating a New Score (Sheet Music)

Now click on the following symbol to create a new score.

#### Title and composer

| <b>W</b>                                                    | New Score Wizard                          |        |
|-------------------------------------------------------------|-------------------------------------------|--------|
| Create New S<br>Enter sco                                   | icore<br>re information:                  | സീ     |
| Title:<br>Subtitle:<br>Composer:<br>Lyricist:<br>Copyright: | My First Composition                      |        |
|                                                             | < <u>Back</u> <u>Next</u> > <u>Finish</u> | Cancel |

Give your composition a name and enter it under Title. You can enter your name under composer. Then click on "Next".

## Instruments

| •                                                                                                    | New Score Wizard            |
|----------------------------------------------------------------------------------------------------|-----------------------------|
| Create New Score<br>Choose template file:                                                                                                    | m                           |
| Croce Instruments<br>Choce Instruments<br>Trobe Cef<br>Great Stave<br>Chamber Music<br>> Solo<br>> Jazz<br>> Popular<br>> Band and Percussion<br>> Orchestral |                             |
|                                                                                                    | < Back Next > Einish Cancel |

Here you can enter different instruments. Since you only need the treble clef for your first composition, you can click "Treble clef" and then "Next".

#### Кеу

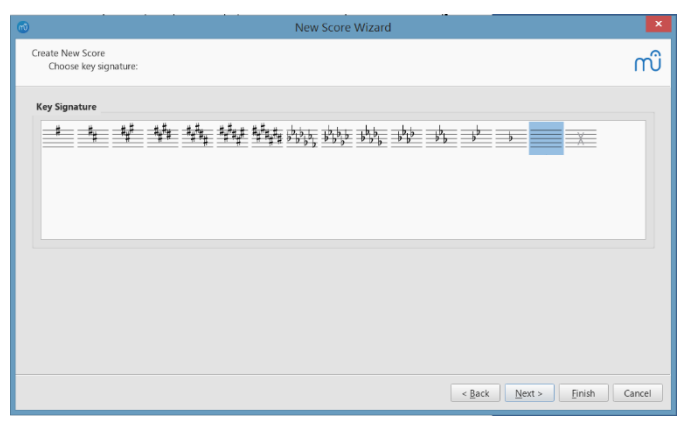

For your first composition you only use the notes of the C major scale, i.e. only the white keys of the piano. You are in the key of C major which has no accidentals (# and b). So you can click on "Next", as this has already been entered correctly in the default setting.

| New Score Wizard                                                   | ×         | Time signature         |
|--------------------------------------------------------------------|-----------|------------------------|
| Create New Score<br>Choose time signature and tempo:               |           | You start your first   |
| Enter Time Signature:                                              |           | indicated in the defa  |
| • 4 • / 4                                                          |           | change anything.       |
| ○ ¢<br>○ ¢                                                         |           |                        |
| Anacrusis                                                          |           | Prelude                |
| Duration: 1/ / 4                                                   |           | Your composition wi    |
| Enter Number of Bars:                                              |           | specified in the defau |
| Bars: 32 🗘                                                         |           |                        |
| Hint: You can also add or remove bars after creation of the score. |           | change anything.       |
| Tempo                                                              |           |                        |
| 8PW: [1200] =                                                      |           | Number of bars         |
| < Back Next > Enio                                                 | sh Cancel | Bars: 4 🗧 Aonu         |

composition in 4/4 time, as ult setting. You don't have to

ll not contain a prelude, as ult setting. You don't have to

Enter Number of Bars:

composition will consist of 4 bars. Please change the number of

measures from 32 to 4.

### Tempo

You can change the pace later. You can leave the box blank. Now click on "Finish" to save your settings. If you see the following picture, you've done everything right and can move on to Lesson 4.

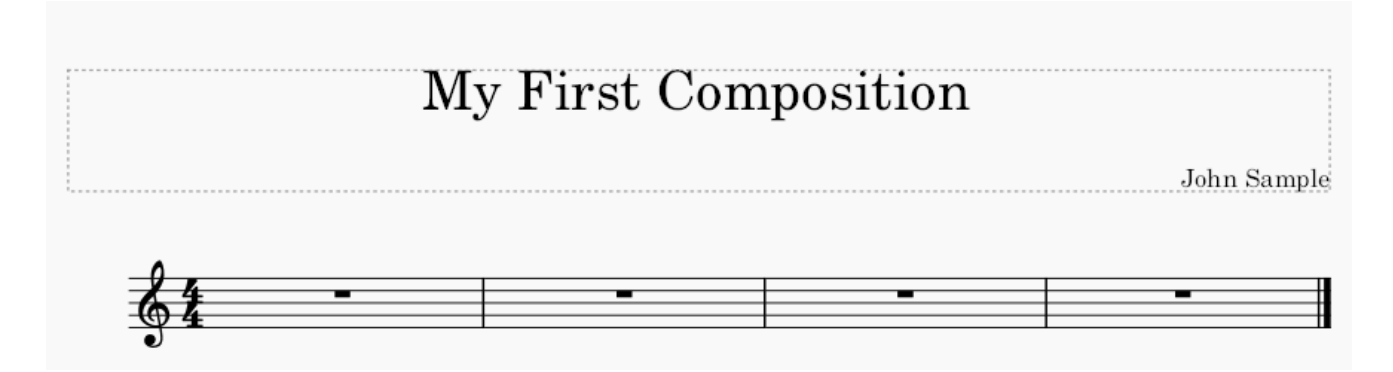